# Once logged into FACTS please Select Admissions from the Left Side Menu

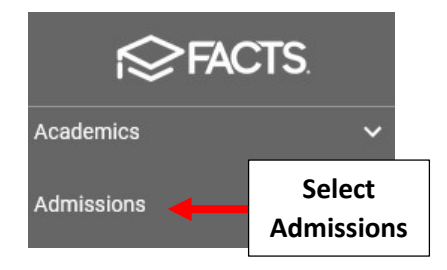

## **Select Returning Students**

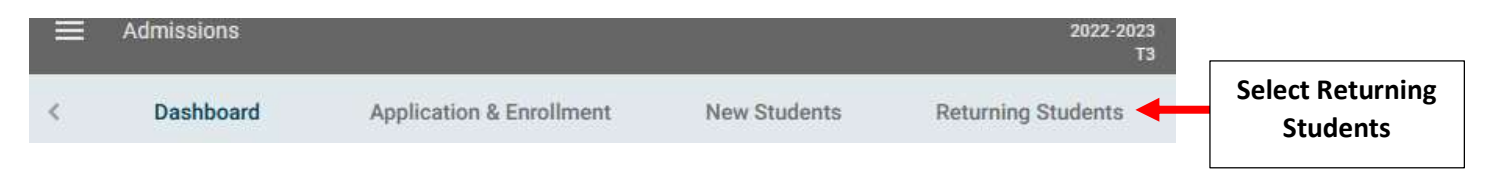

### Select Renerollment Status

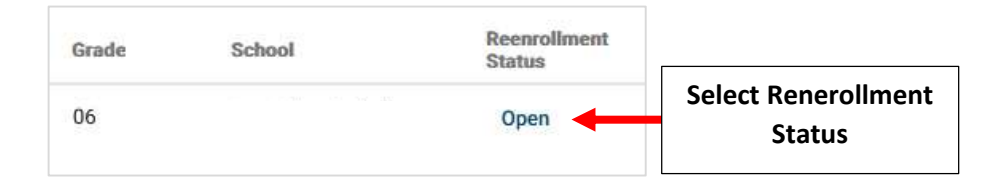

## Select Update Status

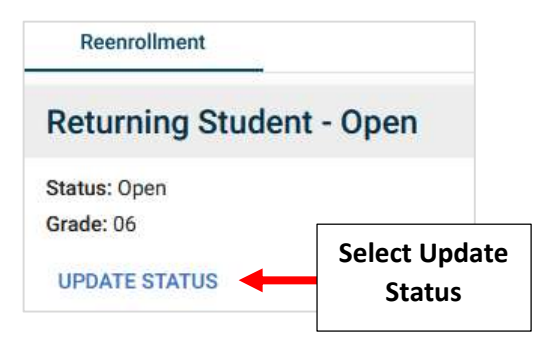

## Select Status Parent Withdrawn and Enter Reason for Withdrawing. Select Update Status to Save your Changes

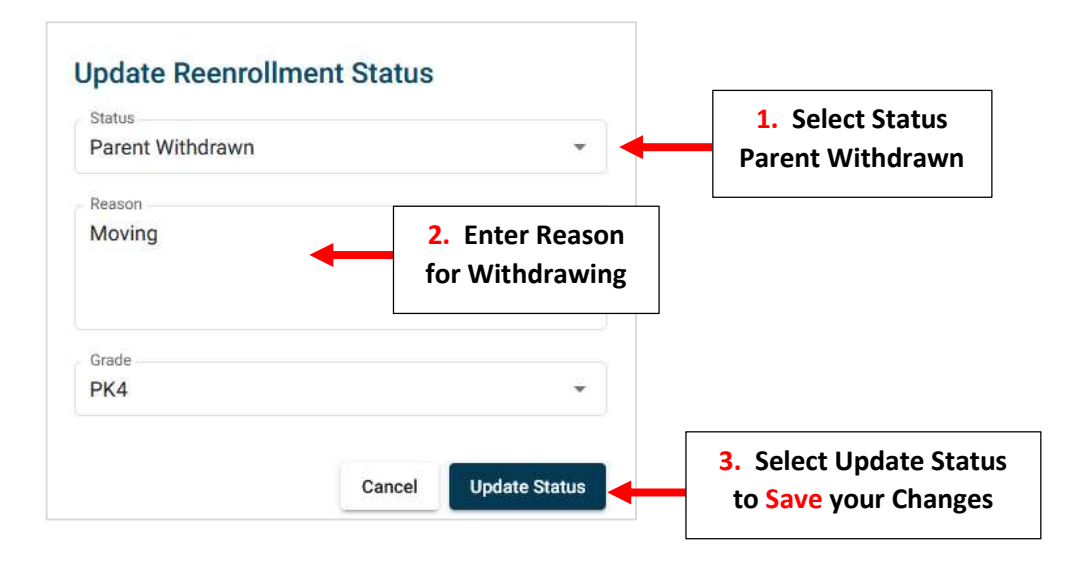